A-CUTTER

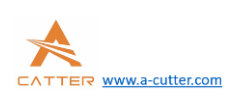

# MCC3721 User guide V1.0.106

A-CUTTER Email: info@a-cutter.com Web: www.a-cutter.com

## 1. Product Overview

SC1000 CNC system is a new generation CNC system which is specially developed towards fiber laser cutting field. It has enough external devices and powerful function.

## 2. CNC system diagram

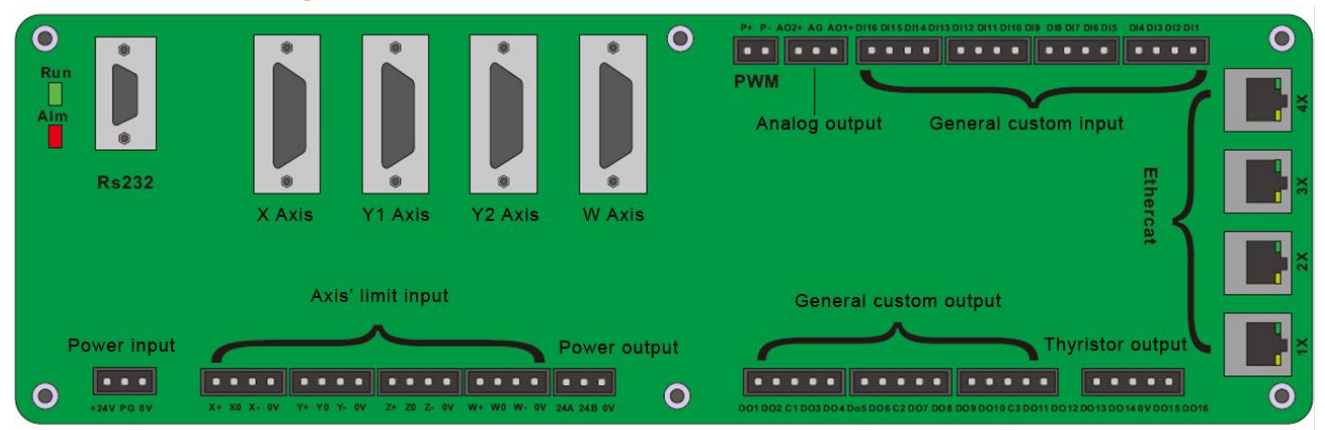

## The explanations for each port:

| ports       |      | function                               | remark                                   |  |
|-------------|------|----------------------------------------|------------------------------------------|--|
| Power input | +24V | DC24V input + end                      | 24V/10A DC                               |  |
|             | PG   | protective ground                      |                                          |  |
|             | oV   | DC input - end, power GND              | Recommend to use DC 24V/10A power supply |  |
| Axis' limit |      | X Axis' positive limit input, special  |                                          |  |
| input       | X+   | signal, low-level propagation is       |                                          |  |
|             |      | effective.                             |                                          |  |
|             | Vo   | X Axis' origin signal, special signal, |                                          |  |
| ΛΟ          |      | low-level propagation is effective.    | X Axis' limit input                      |  |
|             |      | X Axis' negative limit input, special  | 1                                        |  |
| X-<br>oV    |      | signal, low-level propagation is       |                                          |  |
|             |      | effective.                             |                                          |  |
|             |      | GND, X Axis' limit signal COM port     |                                          |  |
| Y+          |      | Y Axis' positive limit input, special  |                                          |  |
|             |      | signal, low-level propagation is       | Y Axis' limit input                      |  |
|             |      | effective.                             |                                          |  |

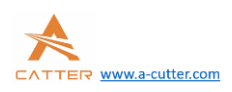

|               | Yo    | Y Axis' origin signal, special signal,               |                               |
|---------------|-------|------------------------------------------------------|-------------------------------|
|               | 10    | low-level propagation is effective.                  | _                             |
|               |       | Y Axis' negative limit input, special                |                               |
|               | Y-    | signal, low-level propagation is                     |                               |
|               |       | effective.                                           |                               |
|               | oV    | GND, Y Axis' limit signal COM port                   | 1                             |
|               |       | Z Axis' positive limit input, special                |                               |
|               | Z+    | signal, low-level propagation is                     |                               |
|               |       | effective.                                           |                               |
|               | 70    | Z Axis' origin signal, special signal,               |                               |
|               | 20    | low-level propagation is effective.                  | Z Axis (standby ) input       |
|               |       | Z Axis' negative limit input, special                | ]                             |
|               | Z-    | signal, low-level propagation is                     |                               |
|               |       | effective.                                           |                               |
|               | oV    | GND, Z Axis' limit signal COM port                   | ]                             |
|               |       | W Axis' positive limit input, special                |                               |
|               | W+    | signal, low-level propagation is                     |                               |
|               |       | effective.                                           |                               |
|               | Wo    | WAxis' origin sig <mark>nal,W</mark>                 | W Axis(Rotation Axis /        |
|               |       | W Axis' negativ <mark>e limit inp</mark> ut, special | standby ) input               |
|               | W-    | signal, low-level propagation is                     |                               |
|               |       | effective.                                           |                               |
|               | oV    | GND, W Axis' limit signal COM port                   |                               |
| Axis'         | Х     | X Axis' controlling signal                           | DB15female                    |
| controlling   | Y1    | Y1 Axis' controlling signal                          |                               |
| ports         |       |                                                      | If Y Axis is set up as dual - |
|               |       |                                                      | drive mode, it is Y2Axis; if  |
|               | Y2(Z) | Y2 (Z) Axis' controlling signal                      | Y Axis is set up as single    |
|               |       |                                                      | drive mode, it is Z Axis      |
|               |       |                                                      | controlling                   |
|               | W     | W Axis' controlling signal                           | Rotation Axis( standby )      |
| General       | DO1   | DO1 general output port                              |                               |
| custom        | D01   | DO2 general output port                              | -                             |
| output        | COM1  | general output COM port                              | -                             |
| · · · · · · · | DO3   | DO3 general output port                              |                               |
|               | DO4   | DO4 general output port                              | The function of output        |
|               | D05   | DO5 general output port                              | port can be set up            |
|               | D06   | DO6 general output port                              | arbitrarily by software.      |
|               | COM2  | general output COM port                              | the same output TTI with      |
|               | D07   | DO7 general output port                              | COM port                      |
|               | D08   | DO8 general output port                              |                               |
|               | DO9   | DO9 general output port                              | ]                             |
|               | DO10  | DO10 general output port                             |                               |
|               | COM3  | General output COM port                              |                               |

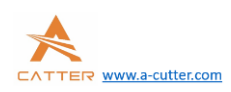

|            | DO11 | DO11 general output port                                       |                                                      |
|------------|------|----------------------------------------------------------------|------------------------------------------------------|
|            | DO12 | DO12 general output port                                       |                                                      |
| Thyristor  | DO13 | DO13 Thyristor output port                                     |                                                      |
| output     | DO14 | DO14 Thyristor output port                                     | DOW output to a W. Drive                             |
|            | COM4 | Thyristor output COM port                                      | DCV Output : 24V, Drive                              |
|            | DO15 | DO15 Thyristor output port                                     | Current: IA                                          |
|            | DO16 | DO16 Thyristor output port                                     |                                                      |
| Power      | 24A  | The first DC24V output + end                                   | It can be used as Axis'                              |
| output     | 24B  | The second DC24V output + end                                  | limit switch/general                                 |
|            | oV   | The GND for DC24V output                                       | output port can supply standard TTL.                 |
| PWM output | P+   | PWM signal output + end                                        | The TTL of PWM output is                             |
|            | p-   | PWM signal output - end                                        | 24V/5, which can be configured by the jumper nearby. |
| Analog     | AO1+ | AO1analog output port+ end                                     | The voltage of analog                                |
| output     | AG   | The GND for analog output                                      | output is from oV to 10V,                            |
|            | AO2+ | AO2 analog output port + end                                   | which can be configured by software.                 |
|            | AI   | Analog input                                                   |                                                      |
| General    | DI   | DI1 general inpu <mark>t port, lo</mark> w-level               |                                                      |
| input      | DII  | propagation is effective(Default).                             |                                                      |
|            | DIa  | DI2 general input port, low-level                              |                                                      |
|            | D12  | propagation is effective(Default).                             |                                                      |
|            | DIa  | DI3 genera <mark>l inpu</mark> t port, low-level               |                                                      |
|            | D15  | propagati <mark>on is</mark> effective(Def <mark>ault).</mark> |                                                      |
|            | DI₄  | DI4 general input port, low-level                              |                                                      |
|            | 214  | propagation is effective(Default).                             |                                                      |
|            | DI5  | DI5 general input port, low-level                              |                                                      |
|            |      | propagation is effective(Default).                             |                                                      |
|            | DI6  | Dib general input port, low-level                              |                                                      |
|            |      | Dig general input port low level                               |                                                      |
|            | DI7  | propagation is offoctive(Default)                              |                                                      |
|            |      | DI8 general input port low-level                               |                                                      |
|            | DI8  | propagation is effective(Default)                              |                                                      |
|            |      | DIo general input port low-level                               |                                                      |
|            | DI9  | propagation is effective(Default).                             |                                                      |
|            |      | DI10 general input port, low-level                             |                                                      |
|            | DI10 | propagation is effective(Default).                             |                                                      |
|            | DL   | DI11 general input port, low-level                             |                                                      |
|            | DI11 | propagation is effective(Default).                             |                                                      |
|            | DIto | DI12 general input port, low-level                             |                                                      |
|            | DI12 | propagation is effective(Default).                             |                                                      |
|            | DIto | DI13 general input port, low-level                             | ]                                                    |
|            | 0113 | propagation is effective(Default).                             | J I                                                  |
|            | DI14 | DI14 general input port, low-level                             |                                                      |

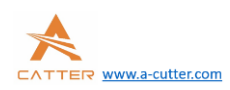

|                        |       | propagation is effective(Default).                                    |                              |
|------------------------|-------|-----------------------------------------------------------------------|------------------------------|
|                        | DI15  | DI15 general input port, low-level propagation is effective(Default). |                              |
|                        | oV    | Signal input public port                                              |                              |
| EtherNet               | 1X    | 1X industrial Ethernet interface                                      |                              |
|                        | 2X    | 2X industrial Ethernet interface                                      | These four ports can be      |
|                        | 3X    | 3X industrial Ethernet interface                                      | arbitrarily configured       |
|                        | 4X    | 4X industrial Ethernet interface                                      |                              |
| General<br>serial port | RS232 | RS232serial port                                                      | It can butt-joint with laser |

## 3. Installation and wiring of CNC system

## 3.1 Wiring diagram of CNC system

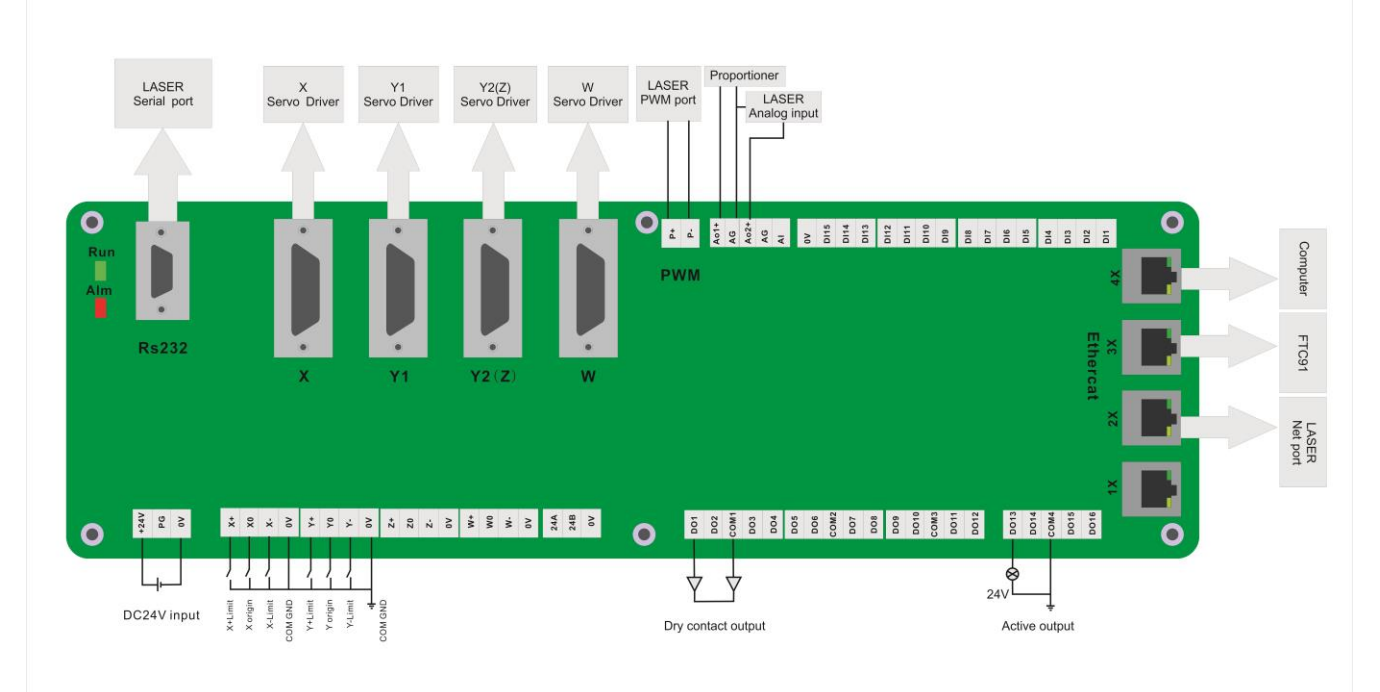

## 3.2 Installation dimension

SC1000 CNC system supports 35mm's DIN-Rail Mounting,315mm length x 120mm wide.

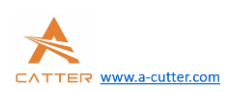

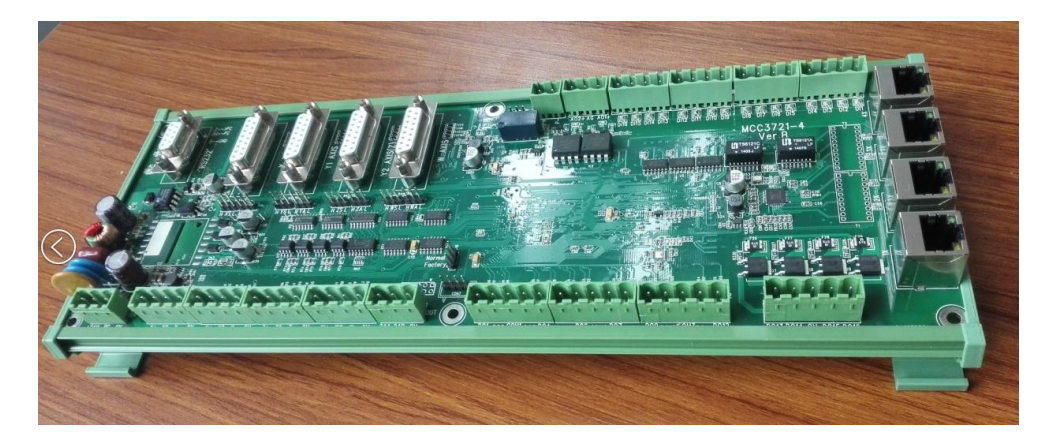

## 3.3 Installation of limit port or other IO port.

## limit input.

SC1000 CNC system provides four axis' limit input ports, which are X axis, Y axis, Z axis, W axis. Take X axis as an example, installing axis' limit signal. NPN photoelectric switch's typical wiring shows as below:

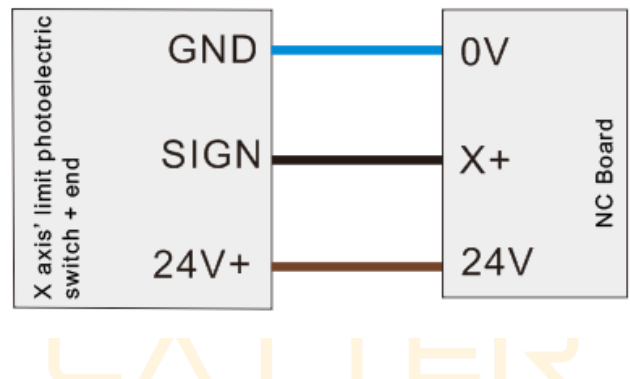

## general custom output port:

SC1000 CNC system provides 12 kinds of general custom output ports, and the function of output port can be arbitrarily configured by software. The output port is passive output port. The output mode shows as below:

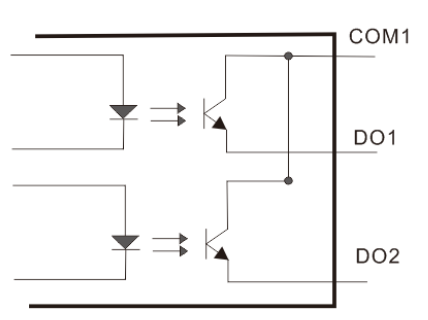

## Thyristor output port:

![](_page_5_Picture_1.jpeg)

SC1000 CNC system provides 4 kinds of Thyristor output ports, and the function of output port can be arbitrarily configured by software. The output port is active output port, and the Maximum of drive capability is 24V/1A, which can directly drive 24V DC solenoid valve.

The output mode shows as below:

![](_page_5_Figure_4.jpeg)

## 3.4 Connecting X Y axis' servo driver

SC1000 CNC system provides 4 kinds of servo control interfaces, which are X axis, Y1 axis, Y2(Z) axis, W axis. The connector is DB15female. When the system is dual - drive mode, Y1 axis and Y2 axis separately controls Y axis' two kinds of servo drivers. And when it's single drive mode, Y1 axis controls Y axis' servo driver. The definition of these four servo control interfaces are the same, they all adapt the position loop control mode. The definition of each pin shows as below:

|     | axis' servo control interface(DB15 female) |  |     |                         |  |  |  |  |
|-----|--------------------------------------------|--|-----|-------------------------|--|--|--|--|
| pin | The name of each signal                    |  | pin | The name of each signal |  |  |  |  |
| 1   | PUL+                                       |  | 9   | PUL-                    |  |  |  |  |
| 2   | DIR+                                       |  | 10  | DIR-                    |  |  |  |  |
| 3   | A+                                         |  | 11  | A-                      |  |  |  |  |
| 4   | B+                                         |  | 12  | В-                      |  |  |  |  |
| 5   | Z+                                         |  | 13  | Z-                      |  |  |  |  |
| 6   | SON                                        |  | 14  | ALM                     |  |  |  |  |
| 7   | CLR                                        |  | 15  | OV OV                   |  |  |  |  |
| 8   | 24V                                        |  |     |                         |  |  |  |  |

SC1000 CNC system adapts "pulse + directional signal" to control servo driver, which can support all kinds of servo driver such as "Yaskawa"、"Panasonic"、"Fuji"、"Delta"、"Kymmene"、"Adtech" and so on. The wiring mode shows as below:

## Panasonic's A5 low-speed pulse wiring diagram shows as below:

![](_page_6_Picture_1.jpeg)

| CC3721 |        |     | Panas  | onic A5 |
|--------|--------|-----|--------|---------|
| Signal | PIN (T | PIN | Signal | UCIVO   |
| PUL+   | 1 ()   | 3   | PULS1  |         |
| PUL-   | 9      | 4   | PULS2  |         |
| DIR+   | 2      | 5   | SIGN1  |         |
| DIR-   | 10     | 6   | SIGN2  |         |
| A+     | 3      | 21  | OA+    |         |
| A-     | 11     | 22  | OA-    |         |
| B +    | 4      | 48  | OB+    |         |
| в-     | 12     | 49  | OB -   |         |
| Z+     | 5      | 23  | OZ+    |         |
| Z-     | 13     | 24  | OZ-    |         |
| 24V    | 8      | 7   | COM+   |         |
| SON    | 6      | 29  | SRV-ON |         |
| CLR    | 7      | 31  | A-CLR  |         |
| ALM    | 14     | 37  | ALM+   |         |
| ov     | 15     | 41  | COM -  |         |
| _      | ¥      |     | ALM-   |         |

## The basic parameter settings of Panasonic'sA5 series.

| Parameter | Set | Meaning                                  |
|-----------|-----|------------------------------------------|
| PR001     | 0   | Set servo control mode as position mode  |
| PRoo7     | 3   | Set as "pulse + directional signal" mode |
| PRoo5     | 0   | Set pulse frequency as maximum           |

## Yaskawa's $\Sigma - v$ series wiring diagram shows as below:

# Copyright © A-CUTTER

7

![](_page_7_Picture_0.jpeg)

A-CUTTER

| MCC3 | 3721   |     |                |     | Yaskawa's ∑-5 Servo |
|------|--------|-----|----------------|-----|---------------------|
|      | Signal | PIN | ///            | PIN | Signal              |
|      | PUL+   | 1   |                | 7   | PULS                |
|      | PUL-   | 9   |                | 8   | *PULS               |
|      | DIR+   | 2   |                | 11  | SIGN                |
|      | DIR-   | 10  |                | 12  | *SIGN               |
|      | A+     | 3   |                | 33  | PAO                 |
|      | A -    | 11  |                | 34  | *PAO                |
|      | В+     | 4   |                | 35  | РВО                 |
|      | в-     | 12  |                | 36  | *PBO                |
|      | Z+     | 5   |                | 19  | PCO                 |
|      | Z-     | 13  |                | 20  | *PCO                |
|      | 24V    | 8   |                | 47  | +24V IN             |
|      | SON    | 6   |                | 40  | /S-ON               |
|      | CLR    | 7   |                | 44  | /ALM-RST            |
|      | ALM    | 14  |                | 31  | ALM+                |
|      | OV     | 15  |                | 1   | SG                  |
|      |        |     | YY             | 32  | ALM-                |
|      |        | 1   | Shielding wire |     |                     |

# The basic parameter settings of Yaskawa's $\Sigma - v$ series.

| Parameter | Set     | Meaning                                               |
|-----------|---------|-------------------------------------------------------|
| Pnooo     | 001X    | Set servo control mode as position mode               |
| PnooB     | default | When it has single-phase power input, set it as 0010. |
| Pn200     | 2000H   | Choose the pulse mode                                 |
| Pn50A     | 8100    | Clockwise drivable                                    |
| Pn50B     | 6548    | Un-clockwise drivable                                 |

## Fuji's A5 series wiring diagram shows as below

![](_page_8_Picture_0.jpeg)

A-CUTTER

| C3721  |        |      | Fuji's A5 Servo |
|--------|--------|------|-----------------|
| Signal | PIN (T | PIN  | Signal          |
| PUL+   | 1      | 7    | CA              |
| PUL-   | 9      | 8    | *CA             |
| DIR+   | 2      | 20   | СВ              |
| DIR-   | 10     | 21   | *СВ             |
| A+     | 3      | 9    | FFA             |
| A -    | 11     | 10   | *FFA            |
| B+     | 4      | 11   | FFB             |
| в-     | 12     | 12   | *FFB            |
| Z+     | 5      | 23   | FFZ             |
| Z-     | 13     | 24   | *FFZ            |
| 24V    | 8      | 1    | COMIN           |
| SON    | 6      | 2    | CONT1           |
| CLR    | 7      | 3    | CONT2           |
| ALM    | 14     | 17   | OUT3            |
| 0V     | 15     | 1 14 | COMOUT          |

# The basic parameter settings of Fuji's A5 series.

| Parameter | Set | Meaning                                  |
|-----------|-----|------------------------------------------|
| PA-101    | 0   | Set servo control mode as position mode  |
| PA-103    | 0   | Set as "pulse + directional signal" mode |

## **Schneider's Lexium-23D-CN series wiring diagram shows as below:** Copyright © A-CUTTER

![](_page_9_Picture_0.jpeg)

| MCC37          | 721    |     |              |      | Schneider's Lexium-<br>23D-CN series |  |
|----------------|--------|-----|--------------|------|--------------------------------------|--|
|                | Signal | PIN | / <u>,</u> 7 | PIN  | Signal                               |  |
|                | PUL+   | 1   |              | - 41 | PLUSE                                |  |
|                | PUL-   | 9   |              | - 43 | /PLUSE                               |  |
|                | DIR+   | 2   |              | 37   | SIGN                                 |  |
|                | DIR-   | 10  |              | 36   | /SIGN                                |  |
|                | A +    | 3   |              | 21   | OA                                   |  |
|                | A -    | 11  |              | 22   | /OA                                  |  |
|                | B +    | 4   |              | - 25 | ОВ                                   |  |
|                | В -    | 12  |              | - 23 | /ОВ                                  |  |
|                | Z +    | 5   |              | 50   | OZ                                   |  |
|                | Z-     | 13  |              | 24   | /OZ                                  |  |
|                | 24V    | 8   |              | 11   | COM+                                 |  |
|                | SON    | 6   |              | 9    | DI1- SON                             |  |
|                | CLR    | 7   |              | 33   | DI5- ARST                            |  |
|                | ALM    | 14  |              | 28   | DO5+ ALRM                            |  |
|                | 0V     | 15  |              | 27   | DO5-                                 |  |
|                |        |     | VV           | 45   | COM-                                 |  |
| Shielding wire |        |     |              |      |                                      |  |

# The basic parameter settings of Schneider's Lexium-23D-CN.

|           |             | <b>o</b>                                              |  |
|-----------|-------------|-------------------------------------------------------|--|
| Parameter | Set         | Meaning                                               |  |
| P1-00     | 0100        | Choose the pulse mode                                 |  |
| P1-01     | 0000        | Position mode                                         |  |
| P2-00     | Factory     | Position controls proportional gain and adjust        |  |
|           | default :35 | accordingly.                                          |  |
| P2-10     | 101         | Set DI1 port as servo on                              |  |
| P2-14     | 102         | Set DI5 port as alarm clear                           |  |
| P2-15     | 0000        | Set DI6 port as null                                  |  |
| P2-16     | 0000        | Set DI7port as null                                   |  |
| P2-17     | 0000        | Set DI8 port as null                                  |  |
| P2-22     | 0007        | Set DO5 port as servo alarm                           |  |
| P2-68     | 0001        | When L1/L and SON are valid at the same time, motor   |  |
|           |             | works. (If not set this parameter, motor can't work.) |  |

![](_page_10_Picture_1.jpeg)

|         |        |     | 0 0            |     |                        |      |
|---------|--------|-----|----------------|-----|------------------------|------|
| MCC3721 |        |     |                |     | Kymmene's IS<br>series | 620P |
|         | Signal | PIN | G7)            | PIN | Signal                 |      |
|         | PUL+   | 1   |                | 38  | HPULSE+                |      |
|         | PUL-   | 9   |                | 36  | HPULSE-                |      |
|         | DIR+   | 2   |                | 42  | HSIGN+                 |      |
|         | DIR-   | 10  |                | 40  | HSIGN-                 |      |
|         | A+     | 3   |                | 21  | PAO+                   |      |
|         | A -    | 11  |                | 22  | PAO-                   |      |
|         | B+     | 4   |                | 25  | PBO+                   |      |
|         | В -    | 12  |                | 23  | PBO-                   |      |
|         | Z+     | 5   |                | 13  | PZO+                   |      |
|         | Z -    | 13  |                | 24  | PZO -                  |      |
|         | 24V    | 8   |                | 11  | COM+                   |      |
|         | SON    | 6   |                | 33  | DI5                    |      |
|         | CLS    | 7   |                | 8   | DI4                    |      |
|         | ALM    | 14  |                | 1   | DO4+                   |      |
|         | 0V     | 15  |                | 26  | DO4-                   |      |
|         |        |     |                | 29  | GND                    |      |
|         |        |     | Shielding wire |     |                        |      |

## Kymmene's IS620P series wiring diagram shows as below:

## The basic parameter settings of Kymmene's IS620P series:

| Parame | Set                                                             | Meaning                                             |
|--------|-----------------------------------------------------------------|-----------------------------------------------------|
| ter    |                                                                 |                                                     |
| H02-00 | 1—Position mode                                                 | Position mode                                       |
| H02-02 | o–Clockwise mode                                                | direction of rotation selection                     |
| H02-03 | o—Clockwise mode                                                | Pulse's feedback direction selection.               |
| Но3-08 | 2—Fault resetting                                               | DI4 port definition selection                       |
| H03-10 | 1—Servo on                                                      | DI5 port definition selection                       |
| H04-07 | 1—Output high-level propagation when it's valid.                | DO4 port definition selection                       |
| H05-00 | o—Pulse command                                                 | The source of position command.                     |
| H05-01 | 1—high-speed pulse                                              | High or low speed pulse position command selection. |
| H09-00 | o- Auto-adjustment is invalid, manual operation can adjust gain | Auto-adjustment mode selection                      |

![](_page_11_Picture_0.jpeg)

parameter

## 3.5 FTC height control.

SC1000 CNC system can directly connect with torch height control(FTC91) by any internet port, which is convenient and efficient.

![](_page_11_Figure_5.jpeg)

![](_page_11_Figure_6.jpeg)

SC1000 CNC system can connect with laser by serial port/internet port, or by I/O port signal. It can directly connect with Raycus laser by serial port, and IPG's laser by serial port/internet port(recommend to use internet port).

![](_page_11_Figure_8.jpeg)

Note: use the RS232 cable provided by Raycus

#### Copyright © A-CUTTER

![](_page_12_Picture_1.jpeg)

## Maxphotonics laser's wiring diagram shows as below:

| MaxPhotonics        |          | MCC3721                     |
|---------------------|----------|-----------------------------|
| Name                | Name     | Meaning                     |
| Servo on +          | DO13     | DC24V active output<br>port |
| Servo on -          | 0V       | The GND for DC24V output    |
| Modulation signal + | <br>P+   | PWM+                        |
| Modulation signal - | <br>P-   | PWM-                        |
| 0-10V+              | <br>A01+ | Analog input port +         |
| 0-10V-              | <br>AG   | The GND for analog output   |

Note: the connecting way for other lasers(such as Super, Feibo, Cas) can reference Maxphotonics laser.

## 3.7connectingcomputer.

SC1000 CNC system can directly connect with computer(IPC) by any internet port, which is convenient and efficient.

#### 3.8installing power

When all the external wirings are finished, it needs to provide 24V power for CNC board(suggest to use 24V/10A power). As for the wiring mode, you can take the diagram as reference.

## Cabling is finished after everything is done above.

## 4. Cutting machine parameters

## 4.1 software setup

Software can be downloaded from our website <u>www.a-cutter.com</u>. Unzip it and run mainapp.exe can open the software

![](_page_13_Picture_1.jpeg)

#### 4.2 communication setting

SC1000 is designed with industry Ethernet infrastructure. FTC is connected to MCC3721 using Ethernet cable as well as computer is connected to MCC3721 using Ethernet cable.

#### 1、IP setting

click advance on the tabs option, then click IP configuration.

![](_page_13_Picture_6.jpeg)

IP address: 10.1.1.10, subnet mask: 255.255.255.0, default gateway: 10.1.1.1

| Internet 协议版本 4 (TCP/IPv4) 属性                              | ? 🗙               |  |  |  |  |  |
|------------------------------------------------------------|-------------------|--|--|--|--|--|
| 常规                                                         |                   |  |  |  |  |  |
| 如果网络支持此功能,则可以获取自动指派的 IP 设置。否则,<br>您需要从网络系统管理员处获得适当的 IP 设置。 |                   |  |  |  |  |  |
| ◎ 自动获得 IP 地址(0)                                            |                   |  |  |  |  |  |
| ─◎ 使用下面的 IP 地址(S): ──                                      |                   |  |  |  |  |  |
| IP 地址(I):                                                  | 10 . 1 . 1 . 10   |  |  |  |  |  |
| 子网摘码(V):                                                   | 255 .255 .255 . 0 |  |  |  |  |  |
| 默认网关 (0):                                                  | 10 . 1 . 1 . 1    |  |  |  |  |  |
| ◎ 自动获得 DWS 服务器地址(B)                                        |                   |  |  |  |  |  |
| ● 使用下面的 DNS 服务器地址0                                         | E):               |  |  |  |  |  |
| 首选 DNS 服务器(P):                                             |                   |  |  |  |  |  |
| 备用 DNS 服务器(A):                                             |                   |  |  |  |  |  |
|                                                            | 高級(V)             |  |  |  |  |  |
|                                                            | 确定 取消             |  |  |  |  |  |

Note: FTC91 has been set to the correct IP address, no need to do anything with it.

2、 after IP has been configured on PC, the network shall be working

Reconnect Hardware is not connected, please check the controller

4.3parameter setting

Copyright © A-CUTTER

![](_page_14_Picture_1.jpeg)

Under Option in advance, we need to set up the parameter for XY, laser, height sensor, assistance gas etc.

Open up software, click advance -option, enter passcode 0000

| *      | 8           | 6       |         | IP  | **     | ((0))   | <b>‡</b> |         | ₹        |                |  |
|--------|-------------|---------|---------|-----|--------|---------|----------|---------|----------|----------------|--|
| Option | s Reconnect | Restart | Upgrade | Set | Access | Remoter | Hardware | Options | System   | Laser          |  |
|        |             |         |         | IP  | Config | Match   | Test     |         | Recovery | Interferometer |  |
|        |             |         | Hardw   | are |        |         |          | Soft    | ware     | Auxiliary      |  |

## 4.3.1 X Y Axis parameter

Motion Axis setup is for Axis parameter and back to origin point setup.

| Axis     | Axis parameters       |             | Correction parameters        | Go Origin Parameters          |
|----------|-----------------------|-------------|------------------------------|-------------------------------|
|          | A X Axis              |             | Enable vertic                | ✓ Go Origin                   |
| Laser    | Pulse Equivalent (pul | 1000.0000   | Corrected the V av           | Use Z Phase Signal            |
| -        | Max Length (mm)       | 1500.00     | O Corrected the Y ax         | Sample Signal Type Origin     |
| FTC      | Limit Switch Type     | Normal Open | Confected the x ax           | Limit Switch Type Normal Open |
|          | Encode Reverse        |             | dry running a square, input: | Fast Speed (mm/s) 50.00       |
| Gas      | Y Axis                |             | Square Lend                  | Slow Speed (mm/s) 10.00       |
|          | Double Drive          |             |                              | ✓ X Axis                      |
| O        | Pulse Equivalent (pul | 1000.0000   | Measurememm                  | Go Origin Direction Positive  |
| Advanced | Max Length (mm)       | 3000.00     | Pitch compensate             | Go Origin Offset (mm) 10.00   |
|          | Limit Switch Type     | Normal Open | ⊙ No compens                 | ✓ Y Axis                      |
|          | Encoder Reverse       |             | X 0.000 mm                   | Go Origin Direction Positive  |
|          | ✓ Misc                |             | Only compens Y 0.000 mm      | Go Origin Offset (mm) 10.00   |
|          | Double Drive Err      |             |                              |                               |
|          | Double Drive Error T  | 100         | O Complete pit Import compe  |                               |
|          | Double Drive Error K  | 100         |                              |                               |
|          | Encoder 4 multipl     |             |                              |                               |
|          |                       |             |                              |                               |
|          |                       |             |                              |                               |
|          |                       |             |                              |                               |
|          |                       |             |                              | ,                             |
|          |                       |             |                              | Import Export OK Cancel       |

## Please view the tables below for X/Y definations:

|  | Axis<br>Paramete<br>rs | Parameters Name               | Default Value | Remark                                    |
|--|------------------------|-------------------------------|---------------|-------------------------------------------|
|  | X-Axis                 | Max Length(mm)                | 1500          |                                           |
|  |                        | Pulse<br>Equivalent(pulse/mm) | 1000          | The number of pulses needed to run<br>1mm |
|  |                        | Limit Switch Type             | Normal Open   | Limit switch type of X-axis should        |

Copyright © A-CUTTER

![](_page_15_Picture_0.jpeg)

|           |                                 |             | be the same with Y-axis.                                                 |
|-----------|---------------------------------|-------------|--------------------------------------------------------------------------|
|           | Encode Reverse                  | Not check   |                                                                          |
| Y-Axis    | Double Drive                    | Check       | If checked, the Y axis enables dual drive mode                           |
|           | Max Length(mm)                  | 3000        |                                                                          |
|           | Pulse<br>Equivalent(pulse/mm)   | 1000        | The number of pulses needed to run<br>1mm                                |
|           | Limit Switch Type               | Normal Open | Limit switch type of Y-axis should<br>be the same with X-axis.           |
|           | Encode Reverse                  | Not check   |                                                                          |
| Misc      | Double Drive Error Alarm        | Check       | If checked, the software will alarm<br>and stop when the alarm condition |
|           | Double Drive Error<br>Tolerance | 100         | is reached                                                               |
|           | Double Drive Error Keep<br>Time | 100         |                                                                          |
|           | Encoder 4 multiplier freq       | Check       |                                                                          |
| Go Origin | Use Z Phase Signal              | Not check   |                                                                          |
|           | Sample Signal Type              | Origin      | The user can select the limit signal or the origin signal                |
|           | Limit Switch Type               | Normal Open |                                                                          |
|           | Fast Speed(mm/s)                | 50          |                                                                          |
|           | Slow Speed(mm/s)                | 10          |                                                                          |
| X-Axis    | Go Origin Direction             | Positive    |                                                                          |

16

![](_page_16_Picture_0.jpeg)

|        | Go Origin Offset(mm) | 10       |  |
|--------|----------------------|----------|--|
| Y-Axis | Go Origin Direction  | Positive |  |
|        | Go Origin Offset(mm) | 10       |  |

Setup guide:

1、According to machine X axis, Y axis (only Y Axis or Y1 and Y2 Axis), please disable W Axis.

If Y axis is set up as single drive mode, please not check dual drive mode.

## $\mathbf{2}_{\mathbf{v}}$ limits and cutting machine size

System supports light/mechanical limits, open/close logic. Please set it up correctly otherwise limit may not be functionally working.

Note: Users should choose the same limit switch type to avoid the difference between X-axis and Y-axis.

Users may manually trigger limits and origin to see if the light on MCC mother board response accordingly.

# Please make sure all limits are working functionally before we move to next step.

According to X/Y max travels, after the cutting head moves to the origin point of X/Y, pick soft limits. Once the cutting machine moves over the soft limits, it will warn.

## 3、pulse equivalent setting

Users need to setup the pulse equivalent correctly to achieve the best motion result and precision. SC1000 defines the number of pulse which can make X or Y axis travel 1mm.

e.g. when X Axis servo motor subdivision is 10000 for running 1 circle, the movement is 10mm, the pulse equivalent is 10000/10=1000

Pulse equivalent can use up to 4 digital after decimal point.

## 4. Setup origin point parameter

System default apply homing twice. Origin point can be managed by users, supporting servo motor Z/limits/origin signal as the adapting signal.

![](_page_17_Figure_0.jpeg)

According to the graphics above, the homing speed is not recommended to set to high speed.

![](_page_17_Figure_2.jpeg)

![](_page_17_Figure_3.jpeg)

![](_page_18_Picture_0.jpeg)

#### **MaxPhotonics laser setting**

| Axis     | Laser Type MaxPhotonics          | choose MaxPhotonics          |
|----------|----------------------------------|------------------------------|
| Laser    | General Control Type             | support: serial / net / I/O  |
| FTC      | DA Port DA1                      | and so on.                   |
| Gas      | DA Range 0 ~ 10V                 | signal of 0-10V              |
| IO       | Remote Start 0<br>Shutter 8      | Shutter can be configured in |
| Advanced | Laser Emission 13<br>Red Light 0 | any unused output port.      |
|          | A PC Serial                      | -                            |
|          | Port Number COM1                 | _                            |
|          | Baud Rate 9600 V                 |                              |

Note: since Maxphotonics laser has no laser gate, so shutter port can be configured in any unused output port.

After the laser configuration, please enable shutter/laser to make sure the laser emit is OK.

#### 4.3.3FTC91

1. click the advance on FTC91 control panel, under system parameter, please make sure the network enable is YES.

2. Choose net under the control type below.

| Axis     | FTC Parameters  |       |
|----------|-----------------|-------|
|          | ✓ General       |       |
| Laser    | Control Type    | Net 🗸 |
|          | PC Serial       |       |
| FTC      | Port Number     | COM3  |
| _        | Baud Rate       | 9600  |
| Gas      | ⊿ DI            |       |
|          | Follow          | 0     |
| 0        | Drill           | 0     |
| Advanced | Jog Up          | 0     |
| Auvanceu | Jog Down        | 0     |
|          | J DO            |       |
|          | Alarm Status    | 0     |
|          | Follow in Place | 0     |
|          | Drill in Place  | 0     |

#### 4.3.4gas

The system supports high pressure valve, low pressure valve and proportional valve. Gas port can be configured according to different requirements.

![](_page_19_Picture_0.jpeg)

| Axis     | Gas Parameters        |       |  |  |  |  |
|----------|-----------------------|-------|--|--|--|--|
|          | Low Pressure Valve    |       |  |  |  |  |
| Laser    | Air                   | 14    |  |  |  |  |
|          | O2                    | 13    |  |  |  |  |
| FTC      | N2                    | 0     |  |  |  |  |
| -        | 4 High Pressure Valve |       |  |  |  |  |
| Gas      | Air                   | 0     |  |  |  |  |
| 10       | 02                    | 0     |  |  |  |  |
| 10       | N2                    | 0     |  |  |  |  |
| Advanced | Proportional Valve    |       |  |  |  |  |
|          | Air                   | None  |  |  |  |  |
|          | O2                    | None  |  |  |  |  |
|          | N2                    | None  |  |  |  |  |
|          | Max Pressure (Bar)    | 10.00 |  |  |  |  |
|          | Main Valve            |       |  |  |  |  |
|          | Main Valve            | 0     |  |  |  |  |
|          | Secondary Valve       |       |  |  |  |  |
|          | Low Pressure Gas      | 0     |  |  |  |  |
|          | High Pressure Gas     | 0     |  |  |  |  |

#### 4.3.5I/O

I/O supports signal light, emergency stop, chiller warning.

For instance the 3 color signal light:

Cabling accordingly to the I/O points configured below.

![](_page_19_Figure_7.jpeg)

#### 4.3.6Remoter pair up

Wireless Remoter need to pair up before we can use.

steps:

- 1、 Please connect the USB receiver to the computer.
- $_{2\times}\,$  click on the advanced below and select remoter type SC1000 PC.

![](_page_20_Picture_1.jpeg)

If users are using the V1.0.106 SP01version, then they don't need to set this parameter. The old version :

| Axis     | Advanced Parameters    |           |  |  |
|----------|------------------------|-----------|--|--|
|          | ✓ Remoter              |           |  |  |
| Laser    | Remoter Type           | SC1000 PC |  |  |
| FTC      | Match Code 1           | 0         |  |  |
|          | Match Code 2           | 0         |  |  |
| Gas      | Match Code 3           | 0         |  |  |
|          | Controller             |           |  |  |
| IO       | Hardware Version       |           |  |  |
|          | ✓ Software             |           |  |  |
| Advanced | Limit Decceleration Fa | 1         |  |  |
|          | Limit Decceleration Le | 0.10      |  |  |

## The V1.0.106 SP01version :

![](_page_20_Figure_5.jpeg)

## 3、 switch on the remoter and start to pair up.

![](_page_21_Picture_1.jpeg)

4  $\sim$  Pressing matching to finish the pair up.

ER <u>www.a-cutter.com</u>

| START DRAW          | SYSTEM ANAL                   | YSIS ADVANCED                        |                  |                                       |                                               |              |                           |
|---------------------|-------------------------------|--------------------------------------|------------------|---------------------------------------|-----------------------------------------------|--------------|---------------------------|
| Options Reconnect F | Restart Upgrade S<br>Hardware | P Access Remoter H<br>P Config Match | Hardware<br>Test | Options System<br>Recover<br>Software | m Laser<br>ery Interferometer<br>Auxiliary    |              |                           |
| Reconnect Hard      | ware is not cor               | nected, please ch                    | eck the          | controller                            |                                               |              |                           |
|                     |                               | Run Status                           |                  |                                       | FTC Property                                  |              |                           |
| Head Calib 3d       | Calibration Do                | Product Model                        | 0                |                                       | Mechanic Parame                               | eters        |                           |
|                     |                               | Software Version                     | 0                |                                       | Servo Model                                   | Panasonic A5 |                           |
| Servo Calib vo      | Calibration De                | Hardware Version                     | 0                |                                       | Screw Pitch (mm)                              | 0            |                           |
|                     |                               | Run Status                           | 0                |                                       | 1                                             |              | ×                         |
| System Res          |                               | Signal Intensity                     | 0                |                                       |                                               |              |                           |
| ETC Bacann          |                               | Z Coord                              | 0                |                                       |                                               |              |                           |
| FIC Reconn          |                               | Temperature                          | 0                | eft" and                              | Left" and "Right" button simultaneously 0-0-0 |              | 0-0-0                     |
|                     |                               | Alarm State                          | 0                | Left and                              |                                               |              | 000                       |
|                     |                               | DO State                             | 0                |                                       |                                               | When th      |                           |
|                     |                               |                                      |                  |                                       |                                               | when u       | ie pairing number appears |
|                     |                               |                                      |                  |                                       | Write Par Refre                               | esh P Cancel | Matching Cancel           |

# 5.Run

After all paratemer in option has been configured, we can start to move the machine.

1, make sure all direction is correct.

![](_page_21_Figure_7.jpeg)

2、 make sure the speed and accurate is meet the requirement.

## Copyright © A-CUTTER

![](_page_22_Picture_0.jpeg)

#### 3、FTC91

The first time we use the machine, we need to do a servo calibration and then do a head calibration.

| START DRAW SYSTEM ANA                              | LYSIS ADVANCED                            |                    |                            |
|----------------------------------------------------|-------------------------------------------|--------------------|----------------------------|
| Controlle FTC Simulation speed<br>FTC +<br>Monitor | Alarm Log Error<br>Running status Diagnos | r<br>ment<br>:tics |                            |
| Reconnect Hardware is not co                       | nnected, please check                     | the controller     |                            |
|                                                    | Run Status                                |                    | FTC Property               |
| Head Calib ad Calibration Do                       | Product Model                             | 0                  | Mechanic Parameters        |
|                                                    | Software Version                          | 0                  | Servo Model Panasonic A5   |
| Servo Calib vo Calibration De                      | Hardware Version                          | 0                  | Screw Pitch (mm) 0         |
|                                                    | Run Status                                | 0                  | Pulse Per Rev 0            |
| System Res                                         | Signal Intensity                          | 0                  | Speed Gain 0               |
| ETC Damage                                         | Z Coord                                   | 0                  | Input Switch Type 0        |
| FIC Reconn                                         | Temperature                               | 0                  | Output Switch Type 0       |
|                                                    | Alarm State                               | 0                  | A Run Parameters           |
|                                                    | DO State                                  | 0                  | Max Speed (mm/s) 0         |
|                                                    |                                           |                    | Sensitivity Level 0        |
|                                                    |                                           |                    | Follow Compens 0           |
|                                                    |                                           |                    | Follow Tolerance 0         |
|                                                    |                                           |                    | Jog Speed (mm/s) 0         |
|                                                    |                                           |                    | Jog Step Length ( 0.00     |
|                                                    |                                           |                    | Auto Go Origi              |
|                                                    |                                           |                    | Go Origin to               |
|                                                    |                                           |                    | Go Origin Speed 0          |
|                                                    |                                           |                    | Origin Offset (mm) 0       |
|                                                    |                                           |                    | Enable Softwa              |
|                                                    |                                           |                    | Write Par Refresh P Cancel |

## $4\,{\scriptstyle \sim}\,$ make sure all gas and laser is functionally working.

23

![](_page_23_Picture_0.jpeg)

![](_page_23_Picture_2.jpeg)

![](_page_23_Picture_3.jpeg)

24